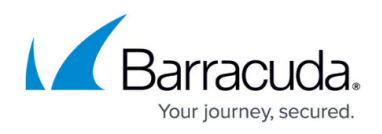

# How to Connect Barracuda SecureEdge to Teridion via IPsec Static Routing

#### https://campus.barracuda.com/doc/101056611/

Barracuda SecureEdge offers integration with Teridion. Teridion Connect provides numerous PoPs (Points of Presence) across the globe, including China, to allow access to their network backbone. Barracuda SecureEdge can connect to the TCR (Teridion Cloud Router) deployed in one of the PoPs by using IPsec to leverage their backbone to improve connectivity. In addition, BGP can be used as a dynamic routing protocol to learn and propagate networks. For more information, visit the <u>Teridion</u> <u>website</u>.

# **Before You Begin**

• Deploy and set up your Teridion infrastructure. For assistance on the Teridion setup, please <u>contact Teridion</u>.

# **Step 1. Collect Site Information**

Log into your Teridion portal and collect the following information:

1. From the **Site Configuration** page, collect the information on the PoE IP from the site you need to connect to.

| Site Configurat           | ion                               |              |           |                      |                    |                           | + Crea   | ate Site |
|---------------------------|-----------------------------------|--------------|-----------|----------------------|--------------------|---------------------------|----------|----------|
| Total Sites in Netwo<br>2 | rk Ready In Progress              |              |           |                      | Q search All Sites | Show All                  |          | ~        |
| Deployment 🌲              | Site Details 🌲                    | Site Type  🌲 | Site IP 🌲 | P. Teridion POP 🍦    | S. Teridion POP 🍦  | Routing 🌲                 | Status 🌲 | Actions  |
| Cloud                     | EU-West<br>Amsterdam, Netherlands | Hub          | #1:       |                      | N/A                | Dynamic<br>BGP ASN: 65284 | Ready    | :        |
| Cloud                     | Central-US<br>Des Moines, IA, USA | Hub          | #1:       |                      | N/A                | Dynamic<br>BGP ASN: 65510 | Ready    | *<br>*   |
|                           |                                   |              | device    | IP of Teridion's PoP | Rows per page 10   | ✓ 1 - 2 of 2              | < <      | > >      |

• Site Details

# Barracuda SecureEdge

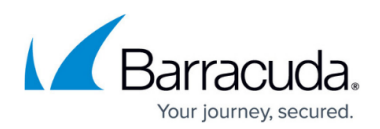

| Site Conlig | uration 🕨 View & | Edit                                              |                                |          |           |         |       | EU-West   | SAVE CH |
|-------------|------------------|---------------------------------------------------|--------------------------------|----------|-----------|---------|-------|-----------|---------|
|             | Site Details     | Tunnel Type                                       | High Availability              | Gateways | Site Type | Routing | IPSEC | Bandwidth |         |
|             | 0                |                                                   |                                |          |           |         |       |           |         |
| Step 1      | Select a name    | e for your site                                   |                                |          |           |         |       |           |         |
|             | Select a name    | e for your site                                   |                                |          |           |         |       |           |         |
|             | EU-West          |                                                   |                                |          |           |         |       |           |         |
|             | Alphabetic char  | acters and special symbol<br>r. Min 5 characters. | is [*-"; *_*] only, must start |          |           |         |       |           |         |
|             | with a characte  |                                                   |                                |          |           |         |       |           |         |
| Step 2      | Site Loca        | ation                                             |                                |          |           |         |       |           |         |
| Step 2      | Site Loca        | <b>ition</b>                                      |                                |          |           |         |       |           |         |

#### • Tunnel type

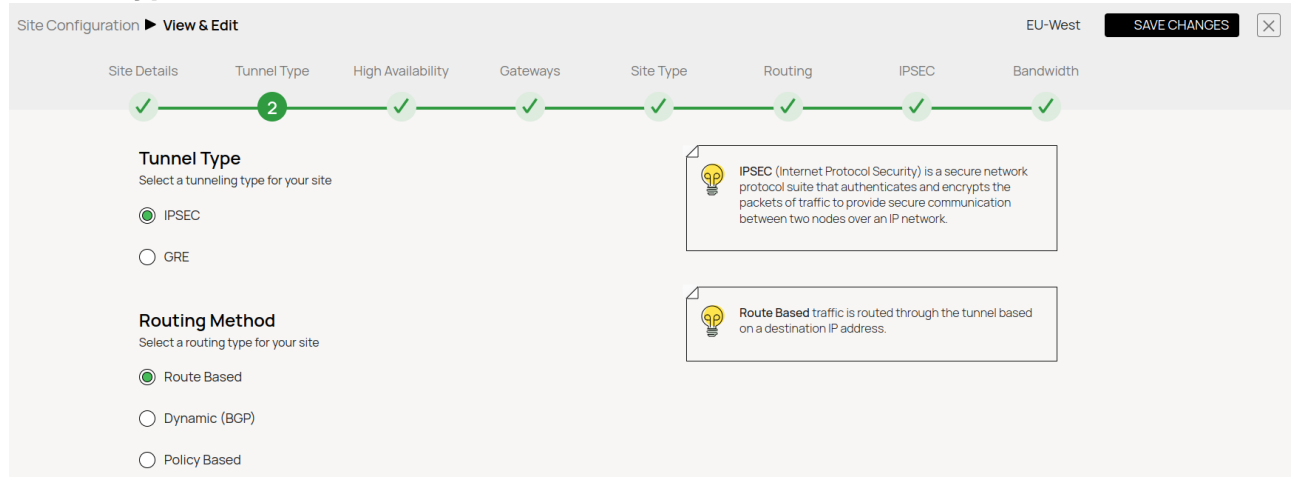

- High Availability (Optional)
- Gateways
  - FODN

| 0 | <b>VDN</b>            |                                                                             |                                                                                                    |
|---|-----------------------|-----------------------------------------------------------------------------|----------------------------------------------------------------------------------------------------|
|   | Site Configu          | uration 🕨 View & Edit                                                       | EU-West SAVE CHANGES X                                                                                                    |
|   |                       | Site Details Tunnel Type High Availability Gateways                         | Site Type Routing IPSEC Bandwidth                                                                                                    |
|   |                       |                                                                             |                                                                                                    |
|   | <b>♦ FODN ♦</b> GW #1 | FODN Identifier<br>Create FODN for Teridion POP/s<br>Primary FODN<br>P      | FODN ID is recommended enter a string for FODN creation to be used for connecting to Teridion POPs, if not filed, Teridion will provide you with one. When configuring the site Gateway, use the Teridion Router FODN for the IPsec connection IP and ID. Local ID the Teridion router will always use the designated FODN for its local ID. If the gateway software is not able to resolve the ID field FODN to IP, select 'send as text' option, in that case, the Teridion Router will send/validate its own FODN as a text string for IPsec ID. |
|   |                       | Teridion Local ID<br>Select an option for local ID per your router settings |                                                                                                    |
|   |                       | Gateway #1                                                                  |                                                                                                    |
|   |                       | FQDN Send as text                                                           |                                                                                                    |
| 0 | Gatew                 | <i>l</i> ays IPs                                                            |                                                                                                    |

How to Connect Barracuda SecureEdge to Teridion via IPsec Static Routing

# Barracuda SecureEdge

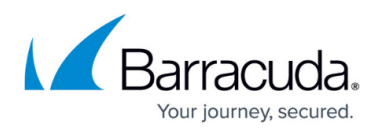

| SiteConligui |                                   |                    |          |           |         |       | E0-West   | SAVEC |
|--------------|-----------------------------------|--------------------|----------|-----------|---------|-------|-----------|-------|
|              | Site Details Tunnel Type          | High Availability  | Gateways | Site Type | Routing | IPSEC | Bandwidth |       |
|              |                                   | /                  |          |           |         |       | <b>_</b>  |       |
|              |                                   |                    | -        |           |         |       |           |       |
| FQDN         | General Details                   |                    |          |           |         |       |           |       |
| ⊗ GW #1      | Set up Gateway #1                 |                    |          |           |         |       |           |       |
| General      | Gateway #1 IP address / FQDN      |                    |          |           |         |       |           |       |
| Monitoring   |                                   | ✓ Entry IP is ping | able     |           |         |       |           |       |
| 5            | Must be a valid IP address / FQDN |                    |          |           |         |       |           |       |
| Tunnels      | IP of the SecureEdge device       | e                  |          |           |         |       |           |       |
|              | Resolve as IP / FQDN T            |                    |          |           |         |       |           |       |
|              |                                   |                    |          |           |         |       |           |       |
|              | Pre-shared secret                 |                    |          |           |         |       |           |       |
|              |                                   |                    |          |           |         |       |           |       |

## Static Routing

| Site Configuration <b>View &amp; Edit</b>       |                   |          |                             |                                                        |                        | EU-West   | SAVE CHANGES | $\times$ |
|-------------------------------------------------|-------------------|----------|-----------------------------|--------------------------------------------------------|------------------------|-----------|--------------|----------|
| Site Details Tunnel Type                        | High Availability | Gateways | Site Type                   | Routing                                                | IPSEC                  | Bandwidth |              |          |
|                                                 | <b>/</b>          |          | /                           | 6                                                      |                        |           |              |          |
| Static Routing<br>Add at least one subnet to yo | ursite            |          | This step all by adding the | ows manual defining of s<br>nem to the site subnet lis | subnets for routing by | the site, |              |          |
| Add subnet 11.22.33.0/24                        | ADD               |          |                             |                                                        |                        |           |              |          |
| All subnets                                     | Q Search subnets  |          |                             |                                                        |                        |           |              |          |
| # Subnets                                       | Action            |          |                             |                                                        |                        |           |              |          |
| 1 10.2.0.0/16                                   | 1                 |          |                             |                                                        |                        |           |              |          |
| Dees IKE 2 Catting                              |                   |          |                             |                                                        |                        |           |              |          |

#### • IPsec IKEv2 Settings

• IPsec Phase 1

| Site Configuration | ► View & Edit                                                                                                    |                                                                                                  |          |           |                                                                                                    |                                                                                                    | EU-West       | SAVE CHANGES | $\times$ |
|--------------------|----------------------------------------------------------------------------------------------------|--------------------------------------------------------------------------------------------------|----------|-----------|----------------------------------------------------------------------------------------------------|----------------------------------------------------------------------------------------------------|---------------|--------------|----------|
| Site D             | etails Tunnel Type                                                                                                    | High Availability                                                                                | Gateways | Site Type | Routing                                                                                                    | IPSEC                                                                                                    | Bandwidth     |              |          |
| Phase 1 IKE        | PSEC Default  Custom Eversion Default  Custom Eversion D  Custom Eversion D  Custom Eversion Custom Custom | IPSEC mode<br>N/A<br>DPD timeout (Sec)<br>DPD timeout<br>Authentication<br>MD5<br>Lifetime (Sec) |          |           | Phase I is used to protect<br>exchanged between two li<br>endpoints.<br>Phase 2 is used to protect<br>security policy for<br>a specific type of traffic, but<br>a specific type of traffic, but<br>DPD delay/interval Sets th<br>before liveness check is th<br>DPD timeout Sets the retra<br>liveness-check.<br>The turnel will be consider<br>delay/interval + DPD timeout | KE messages that are     KE peers, or security     IP traffic, as specified by     etween two data endpoin     etwice of tunnel idle     ggered.     ansmissions timeout of to     red down after DPD     put | v the<br>nts. |              |          |

• IPsec Phase 2

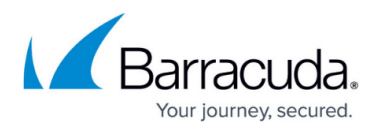

| Site Configu | ration 🕨 View & Ec     | lit         |                   |          |           |                                                         |                            | EU-West   | SAVE CHANGES | $\geq$ |
|--------------|------------------------|-------------|-------------------|----------|-----------|---------------------------------------------------------|----------------------------|-----------|--------------|--------|
|              | Site Details           | Tunnel Type | High Availability | Gateways | Site Type | Routing                                                 | IPSEC                      | Bandwidth |              |        |
|              | <ul> <li></li></ul>    |             |                   |          |           |                                                         | -7                         |           |              |        |
|              | AES 128                |             | MD5               | Ţ        |           | The tunnel will be conside<br>delay/interval + DPD time | ered down after DPD<br>out |           |              |        |
|              | Diffie-Hellman gr<br>5 | oup         | Lifetime (Sec)    |          |           |                                                         |                            |           |              |        |
|              | Responde               | eronly      |                   |          |           |                                                         |                            |           |              |        |
| Phase 2      | Encryption<br>AES 256  |             | Authentication    |          |           |                                                         |                            |           |              |        |
|              | PFS group (Sec)        |             | Lifetime (Sec)    |          |           |                                                         |                            |           |              |        |
|              | 5                      |             | 3600              |          |           |                                                         |                            |           |              |        |

In this example, we have collected the following settings:

- **PoE (IP Teridion Router)**: 52.252.228.31
- SiteID (Firewall Internal IP): 10.2.0.4
- Gateway #1 IP (Firewall Public IP): 23.99.253.105

IKEv2 Authentication Settings

| Phase 1           |         | Phase 2           |        |  |  |
|-------------------|---------|-------------------|--------|--|--|
| Encryption        | AES128  | Encryption        | AES256 |  |  |
| Hash              | MD5     | Hash              | MD5    |  |  |
| DH-Group          | Group 5 | DH-Group          | Group5 |  |  |
| Proposal Handling | Strict  | Proposal Handling | Strict |  |  |
| Lifetime [s]      | 28800   | Lifetime          | 3600   |  |  |

# Step 2. Configure IPsec IKEv2 Static Routing

On Barracuda SecureEdge, do the following:

- 1. Go to <a href="https://se.barracudanetworks.com">https://se.barracudanetworks.com</a> and log in with your existing Barracuda Cloud Control account.
- 2. In the left menu, click the **Tenants/Workspaces** icon and select the workspace you want to configure the IPsec IKEv2 tunnel for.
- 3. Go to Integration > IPsec VPN.
- 4. The **IPsec VPN** page opens. To add tunnel, click **Add IPsec Tunnel**.

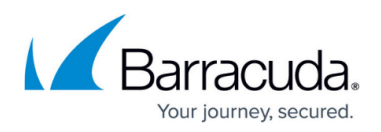

| Demo Enterprises Inc/Prod.<br>Integration > IPse | iction<br>C VPN |                  |                                                         |             | Add IPsec Tunnel          |
|--------------------------------------------------|-----------------|------------------|---------------------------------------------------------|-------------|---------------------------|
|                                                  |                 |                  |                                                         |             | Y Add filter Edit columns |
| NAME                                             | ENABLED         | SECUREEDGE PEER  | REMOTE GATEWAY                                          | TYPE        |                           |
| WestEurope                                       | 0               | Austria (Wan1)   | myvpngateway2.westeurope.cl myvpngateway1.westeurope.cl | IPSec IKEv2 | : Z 🗊                     |
| UAE                                              | <b>Ø</b>        | Dubai (Etisalat) | 20.36.72.11                                             | IPSec IKEv2 | : Z II                    |
| EastUS                                           | 0               | UnitedStates     | myvpngateway eastus.cloudap                             | IPSec IKEv2 | : Z I                     |
| WestUS                                           | 0               | UnitedStates     | myvpngateway westus cloudap                             | IPSec IKEv2 | : Z II                    |
| BrazilSouth                                      | 0               | Brazil           | myvpngateway.brazilsouth.cl                             | IPSec IKEv2 | : Z II.                   |

- 5. The **Create IPsec Tunnel** window opens. In the **General** tab, specify values for the following:
  - $\circ~\textbf{Enable}$  Click to enable.
  - Initiates Click to enable.

In the **GENERAL INFORMATION** section, specify values for the following:

- **Name** Enter a unique tunnel name.
- **Description** Enter a brief description.

In the **AUTHENTICATION** section, specify values for the following:

- Authentication Select pre-shared key.
- Shared Secret Enter the shared secret to use a shared passphrase to authenticate. The shared secret can consist of small and capital characters, numbers, and nonalphanumeric symbols, except the hash sign (#).

# Barracuda SecureEdge

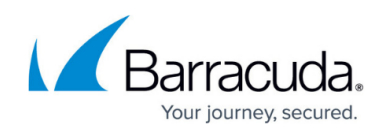

Next

| 1 —           | 2                        | 3                    | 4                   | 5       |
|---------------|--------------------------|----------------------|---------------------|---------|
| General       | Source/Destination       | Phases               | Network             | Success |
| 'o create a r | new tunnel go through th | ne following setting | gs to configure it. |         |
| Enable        |                          |                      |                     |         |
| A Initiate    | s                        |                      |                     |         |
| ENERALIN      | FORMATION                | -                    |                     |         |
| Name *        |                          | WestEurope           |                     |         |
| Descrip       | otion                    | SecureEdae -Terid    | ion Integratic      |         |
|               |                          |                      |                     |         |
|               |                          |                      |                     |         |
| Auther        | itication *              | Pre-shared key       | ~                   |         |
| Charad        | Secret *                 |                      |                     |         |

- 6. Click Next.
- 7. In the **Source/Destination** tab, specify values for the following:
  - **Enable BGP** Click to disable.
  - In the **SOURCE** section, specify values for the following:
    - **Type** Select Site.
    - **Peer** Select the peer from the drop-down list.
    - WAN Interface Select the WAN interface from the drop-down list.
    - Local ID Enter the local ID. Enter your internal IP, e.g., 10.2.0.4
    - Network Address Add the local networks and click +.

In the **DESTINATION** section, specify values for the following:

- **Remote Gateway** Enter your PoE IP for TCR, e.g., 52.252.228.31
- **Remote ID** Enter your PoE IP for TCR, e.g., 52.252.228.31
- Network Address Add your remote networks that are reachable via Teridion and click
  - +.

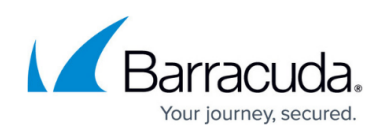

|                            |                    |                 | - 4     |         |
|----------------------------|--------------------|-----------------|---------|---------|
| General                    | Source/Destination | Phases          | Network | Success |
| Enable                     | BGP                |                 |         |         |
| SOURCE                     |                    |                 |         |         |
| Type *                     | I                  | Site            | •       |         |
| Peer *                     |                    | Innsbruck       | •       |         |
| WAN In                     | terface            | Telekom-Austria | •       |         |
| i Local ID                 | )                  | WestEuropeWAN1  |         |         |
| <ul> <li>Networ</li> </ul> | k Addresses *      | 10.2.0.0/24     |         |         |
|                            |                    |                 | +       |         |
| DESTINATION                | Ν                  |                 |         |         |
| i Remote                   | e Gateway *        | 52.252.228.31   |         |         |
| i Remote                   | e ID               | 52.252.228.31   |         |         |
| Networ                     | k Addresses *      | 10.20.0.0/24 🗵  |         |         |

- 8. Click Next.
- 9. In the **Phases** tab, configure the following settings:

To configure **PHASE 1** encryption settings matching your Teridion setup, specify values for the following:

- Encryption Select AES.
- Hash Select MD5,
- **DH-Group** Select **Group 5**.
- Proposal Handling Select Strict.
- Lifetime Enter 28800

To configure **PHASE 2** encryption settings matching your Teridion setup, specify values for the following:

- Encryption Select AES-256
- Hash MD5.
- **DH-Group** Select **Group 5**.
- Proposal Handling Select Strict.
- Life time Enter 3600.

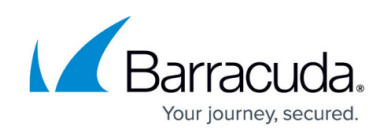

| Ø — — Ø —              | 3           | 6        | 5     |
|------------------------|-------------|----------|-------|
| General Source/Destina | tion Phases | Network  | Succe |
| PHASE 1                |             |          |       |
| B Encryption *         | AES         | •        |       |
| Hash *                 | MD5         | •        |       |
| DH Group *             | Group 5     | •        |       |
| Proposal Handling *    | Strict      | -        |       |
| i Lifetime *           | 28800       |          |       |
| PHASE 2                |             |          |       |
| Encryption *           | AES256      | <b>•</b> |       |
| Hash *                 | MD5         | <b>•</b> |       |
| DH Group *             | Group 5     | •        |       |
| Proposal Handling *    | Strict      | •        |       |

## 10. Click Next.

- 11. The **Network** blade opens. In the **NETWORK SETTINGS** section, specify values for the following:
  - One VPN Tunnel Per Subnet Pair Click to disable.
  - **Universal Traffic Selectors** Click to enable.
  - Force UDP Encapsulation Click to disable.
  - **IKE Reauthentication** Click to enable.

In the **DEAD PEER DETECTION** section, specify values for DPD to match your Teridion configuration.

- Action When Detected Select the action from the drop-down list. You can choose between the following:
  - None Disable DPD.
  - Clear Connection with the dead peer is stopped, and routes removed.
  - **Restart** Connection is restarted.
- Delay Enter the number of seconds after which an empty INFORMATIONAL message is

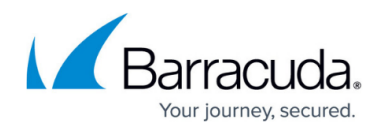

sent to check if the remote peer is still available. Note: DPD Delay is required when detected DPD action is set to anything other than **None**.

| Ø —                          | 🕢                              |                 | 6                    | 5              |
|------------------------------|--------------------------------|-----------------|----------------------|----------------|
| General                      | Source/Destination             | Phases          | Network              | Success        |
| Configure th<br>Jeneral tunn | e Network Settings. The<br>el. | se are advanced | options and is not m | andatory for a |
| IETWORK SI                   | ETTINGS                        |                 |                      |                |
| i One VP<br>Pair             | N Tunnel per Subnet 🧲          |                 |                      |                |
| Univers                      | al Traffic Selectors           |                 |                      |                |
| i Force U                    | IDP Encapsulation              |                 |                      |                |
| IKE Rea                      | uthentication                  |                 |                      |                |
| EAD PEER D                   | DETECTION                      |                 |                      |                |
| i Action                     | when detected R                | lestart         | •                    |                |
| i Delay                      | 1                              | 800             |                      |                |
|                              |                                |                 | 1                    | Back           |
| Save.<br>y that yo           | ur IPsec tunnel cor            | figuration ha   | as been created      | successfu      |
| ate IPsec                    | Tunnel                         |                 |                      |                |
|                              |                                |                 |                      |                |

# 14. Click Finish.

12. 13.

After the configuration is complete, you can see a new IPsec tunnel is shown on the **IPsec VPN** page, and the status of the field names (e.g., **Enabled**) can be verified.

Finish

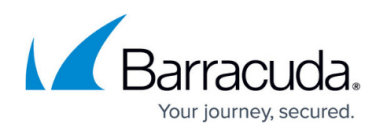

| Demo Enterprises Inc/Production | in<br>'PN |                  |                                                         |             | Add IPsec Tunnel          |
|---------------------------------|-----------|------------------|---------------------------------------------------------|-------------|---------------------------|
|                                 |           |                  |                                                         |             | T Add filter Edit columns |
| NAME                            | ENABLED   | SECUREEDGE PEER  | REMOTE GATEWAY                                          | TYPE        |                           |
| WestEurope                      | 0         | Austria (Wan1)   | myvpngateway2 westeurope.cl myvpngateway1.westeurope.cl | IPSec IKEv2 | : 🖉 🗊 🍈                   |
| UAE                             | 0         | Dubai (Etisalat) | 20.36.7211                                              | IPSec IKEv2 | : 🖉 🗐                     |
| EastUS                          | 0         | UnitedStates     | myvpngateway.eastus.cloudap                             | IPSec IKEv2 | : 2 =                     |
| WestUS                          | 0         | UnitedStates     | myvpngateway westus.cloudap                             | IPSec IKEv2 | : 🖉 🗊                     |
| BrazilSouth                     | 0         | Brazil           | myvpngateway brazilsouth.cl                             | IPSec IKEv2 | :∕∎                       |

# (Optional) Restart the IPsec Tunnel

If you must restart the IPsec tunnel, proceed with the following steps:

1. On the **IPsec VPN** page, click the icon of three vertical dots to restart the IPsec tunnel.

| A            | dd IPsec Tunnel |
|--------------|-----------------|
| Y Add filter | Edit columns    |
|              |                 |
|              |                 |
| Restart the  | IPsec Tunnel    |
| :            | 28              |

## 2. Click Restart the IPsec Tunnel.

To restart the IPsec tunnel that is not initiated from the SecureEdge Manager, you may need to initiate the remote-side tunnel to bring the IPsec tunnel back up.

# (Optional) Edit Visible Columns

1. To get more detailed information on IPsec VPN, click Edit columns.

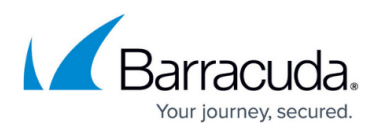

|                  | Add IPsec Tunnel           Add filter         Edit columns |              |                 |  |  |  |
|------------------|------------------------------------------------------------|--------------|-----------------|--|--|--|
| The <b>E</b> dit | <b>dit Visible Colu</b><br>Visible Columns                 | <b>mns</b> p | age opens.<br>× |  |  |  |
| •                | Select All                                                 |              |                 |  |  |  |
| $\checkmark$     | Name                                                       |              | Description     |  |  |  |
| $\checkmark$     | Enabled                                                    | $\checkmark$ | SecureEdge Peer |  |  |  |
|                  | Remote Gateway                                             | $\checkmark$ | Туре            |  |  |  |
|                  |                                                            |              |                 |  |  |  |
|                  | Local Networks                                             |              | Local BGP       |  |  |  |

3. Select the field names you wish to display the columns for, and click **Save**.

# **Edit an Existing IPsec VPN Tunnel**

- 1. Go to <u>https://se.barracudanetworks.com</u> and log in with your existing Barracuda Cloud Control account.
- 2. In the left menu, click the **Tenants/Workspaces** icon and select the workspace you want to edit the IPsec IKEv2 tunnel for.
- 3. Go to Integration > IPsec VPN.
- 4. The **IPsec VPN** page opens. Click on the pencil icon next to the IPsec IKEv2 tunnel you want to edit.

| Demo Enterprises Inc/Production | PN      |                  |                                                            |             | Add IPsec Tunnel                          |
|---------------------------------|---------|------------------|------------------------------------------------------------|-------------|-------------------------------------------|
|                                 |         |                  |                                                            |             | Y         Add filter         Edit columns |
| NAME                            | ENABLED | SECUREEDGE PEER  | REMOTE GATEWAY                                             | ТҮРЕ        |                                           |
| WestEurope                      | Ø       | Austria (Wan1)   | myvpngsteway2.westeurope.cl<br>myvpngsteway1.westeurope.cl | IPSec IKEv2 | : 📝 🗊                                     |
| UAE                             | 0       | Dubai (Etisalat) | 20.36.7211                                                 | IPSec IKEv2 | : 🖉 🗊                                     |

- 5. The Edit IPsec Tunnel window opens. Edit the value you are interested in.
- 6. Click Save.

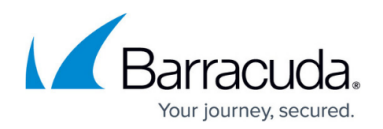

# **Remove an Existing IPsec VPN Tunnel**

- 1. Go to <a href="https://se.barracudanetworks.com">https://se.barracudanetworks.com</a> and log in with your existing Barracuda Cloud Control account.
- 2. In the left menu, click the **Tenants/Workspaces** icon and select the workspace you want to remove the IPsec IKEv2 tunnel for.
- 3. Go to Integration > IPsec VPN.
- 4. The **IPsec VPN** page opens. Click on the trashcan icon next to the IPsec IKEv2 tunnel you want to remove.

| Demo Enterprises Inc/Production | n<br>PN |                  |                                                            |             | Add IPsec Tunnel          |
|---------------------------------|---------|------------------|------------------------------------------------------------|-------------|---------------------------|
|                                 |         |                  |                                                            |             | Y Add filter Edit columns |
| NAME                            | ENABLED | SECUREEDGE PEER  | REMOTE GATEWAY                                             | ТҮРЕ        |                           |
| WestEurope                      | ⊘       | Austria (Wan1)   | myvpngateway2 westeurope cl<br>myvpngateway1 westeurope cl | IPSec IKEv2 | : 🗡 🗊                     |
| UAE                             | 0       | Dubai (Etisalat) | 20.36.72.11                                                | IPSec IKEv2 | : 🖍 🗊                     |
|                                 |         |                  |                                                            |             |                           |

5. The **Delete IPsec Tunnel <Name of Tunnel>** window opens.

Delete IPsec Tunnel UAE

Are you sure you want to delete this IPsec Tunnel?

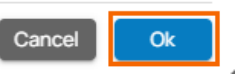

6. Click **Ok** to confirm.

# Monitoring a VPN Site-to-Site Tunnel

To verify that the VPN tunnel was initiated successfully and traffic is flowing, proceed with the following steps:

- 1. Go to <u>https://se.barracudanetworks.com</u> and log in with your existing Barracuda Cloud Control account.
- In the left menu, click the **Tenants/Workspaces** icon and select the workspace containing your site.
- 3. Go to **Infrastructure** > **Sites**. The **Sites** page opens.
- 4. Select the site you want to verify the status for. Click on the arrow icon next to the site.

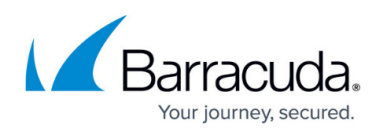

| Demo Enterprises | Inc/Production |        |       |              |                 |                   |                 |                               |                                                         | New site     |  |
|------------------|----------------|--------|-------|--------------|-----------------|-------------------|-----------------|-------------------------------|---------------------------------------------------------|--------------|--|
|                  |                |        |       |              |                 |                   |                 |                               | <b>T</b> Add filter                                     | Edit columns |  |
|                  | NAME           | SERIAL | MODEL | EDGE SERVICE | CLOUD VWAN      | CONNECTION STATUS | PEERING ADDRESS | LANS                          | WANS                                                    |              |  |
| 0                | Innsbruck      | 327437 | T200C | Austria      | 兴· Private Edge | Online            | 169.254.0.3     | 1014.01/24<br>1014.641/18     | T-Mobile-Austria<br>Telekom-Austria<br>UPC-Austria (192 | ± ii →       |  |
| 0                | Johannesburg   | 714821 | T200C | SouthAfrica  | - Private Edge  | Online            | 169.254.0.2     | 10.14.0.1/24<br>10.14.64.1/18 | Supersonic (Dyn<br>Vodacom (WWAN)                       | ± ∎ →        |  |

5. In the **Site** menu, the **Dashboard** page opens. You can see the status of all VPN tunnels for the corresponding sites.

| VPN Tunnels |           |                 |              |                  |   |
|-------------|-----------|-----------------|--------------|------------------|---|
| STATUS      | NAME      | PEER            | LOCAL        | TYPE             |   |
| Vp          | wanhub-S5 | 109.224.194.180 | 172.16.10147 | TINA Site-2-Site | • |
| Vp          | wanhub-S5 | 109.224.194.148 | 172.16.10224 | TINA Site-2-Site |   |
| Vp          | wanhub-S5 | 109.224.194.114 | 172.16.1074  | TINA Site-2-Site |   |
| 🥑 Up        | wanhub-S5 | 109.224.194.107 | 172.16.1071  | TINA Site-2-Site | Ŧ |

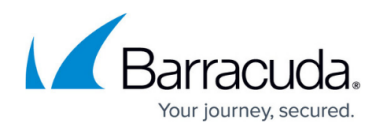

# Figures

- 1. Site-Configuration.png
- 2. SiteNameLocation.png
- 3. TunnelType.png
- 4. TeridionLocalID.png
- 5. Gateways.png
- 6. StaticRouting.png
- 7. IpsecPhase1.png
- 8. IpsecPhase2.png
- 9. AddTunnel.png
- 10. SE-IPsec-general.png
- 11. IPsec-static-src-des.png
- 12. Se-IPsec-phase.png
- 13. NetworkSettings.png
- 14. ClickFinish.png
- 15. IPsec VPN Tunnel.png
- 16. three.dots.png
- 17. EditColumn.png
- 18. ipsec-editcol.png
- 19. Ipsec-EditTunnel.png
- 20. lpsec-DeleteTunnel.png
- 21. ClickOK.png
- 22. Sites.png
- 23. VPN-Status.png

© Barracuda Networks Inc., 2024 The information contained within this document is confidential and proprietary to Barracuda Networks Inc. No portion of this document may be copied, distributed, publicized or used for other than internal documentary purposes without the written consent of an official representative of Barracuda Networks Inc. All specifications are subject to change without notice. Barracuda Networks Inc. assumes no responsibility for any inaccuracies in this document. Barracuda Networks Inc. reserves the right to change, modify, transfer, or otherwise revise this publication without notice.